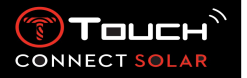

### Spis treści

| 1. | Wstęp                                                                                                    | 3 |
|----|----------------------------------------------------------------------------------------------------|---|
| •  | Podziękowania                                                                                                    | 3 |
| •  | Kompatybilność                                                                                                    | 3 |
| 2. | Wersje i nowe funkcje                                                                                                    | 5 |
| 3. | Pierwsze kroki                                                                                                    | 6 |
| •  | Podstawowe operacje                                                                                                    | 6 |
| •  | Uruchamianie zegarka                                                                                                    | 9 |
| •  | Ponowne podłączenie zegarka do telefonu1                                                                                                    | 2 |
| •  | Ładowanie zegarka1                                                                                                    | 5 |
| 4. | Clock                                                                                                    | 6 |
| •  | Date1                                                                                                    | 6 |
| •  | $\begin{array}{c c} \begin{pmatrix} \downarrow \\ r_2 \end{pmatrix} \\ \hline \\ \hline \\ \hline \\ \hline \\ \hline \\ \hline \\ \hline \\ \hline \\ \hline \\$ | 6 |
| 5. | METEO (Pogoda)1                                                                                                    | 8 |
| •  | BAROMETER                                                                                                    | 8 |
| 6. | E=x <sup>+</sup> ACTIVITY                                                                                                    | 1 |
| •  | ACTIVITY TRACKER                                                                                                    | 1 |
| •  | ALTIMETER                                                                                                    | 2 |
| •  | OUTDOOR TRACKER (od wersji V4.1)                                                                                                    | 3 |
| 7. | CONNECTED                                                                                                    | 4 |
| •  | NOTIFICATONS (wiadomość, e-mail, przypomnienie, media społecznościowe) 2                                                                                          | 4 |
| •  | Incoming call (Połączenie przychodzące) 2                                                                                                    | 4 |
| •  | FIND MY PHONE (od wersji 2.0)                                                                                                    | 6 |
| •  | ((②)) FIND MY WATCH (od wersji 2.0) 2                                                                                                    | 6 |

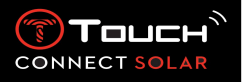

| •   | 80 NBA (od wersji 4.0)        |
|-----|-------------------------------|
| 8.  | T-TOUCH                       |
| •   | QUICK SETTINGS                |
| •   | WATCH SETTINGS                |
| 9.  | TIMING (Pomiar czasu i alarm) |
| •   | CHRONO (Pomiar czasu)         |
| •   | TIMER (Odliczanie wsteczne)   |
| •   | ALARM                         |
| 10. | NAVIGATION                    |
| •   | COMPASS                       |

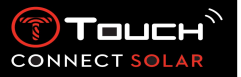

- 1. Wstęp
  - Podziękowania

Gratulujemy wyboru zegarka wyprodukowanego przez Tissot<sup>™</sup>, szwajcarską firmę założoną w Le Locle w 1853 roku i działającą tam do dziś. Twój zegarek został wykonany z największą starannością, przy użyciu najwyższej jakości materiałów i komponentów, i jest chroniony przed wstrząsami, wahaniami temperatury, wodą i pyłem.

Kompatybilność

Zegarek T-Touch Connect Solar jest wyposażony w system Bluetooth<sup>®</sup> i wymaga wykorzystania smartfona z systemem operacyjnym Android 7.0 lub nowszym albo iOS 12.0 lub nowszym.

|                                  | System operacyjny 7.0 lub wyższy                                                                                                    |
|----------------------------------|----------------------------------------------------------------------------------------------------|
| Wymagania dla systemu<br>Android | Wersja 7.0 systemu Android (Android Nougat) została wydana w<br>październiku 2016 r. Większość urządzeń wyprodukowanych po tej<br>dacie będzie spełniać ten wymóg. |
| Wymagania systemu Apple<br>iOS   | System operacyjny iOS 12 lub wyższy<br>Kompatybilny z iPhone'm                                                                                                    |
| Wymagania Huawei                 | Wersja HarmonyOS 2.0 lub wyższa<br>Dostępne do niektórych smartfonów Huawei od czerwca 2021 r.                                                                     |

Firma Tissot zapewnia, że jej produkty są kompatybilne z urządzeniami mobilnymi z systemem Android, najbardziej znanym i najczęściej używanym na świecie. Niektóre urządzenia nie są jednak kompatybilne z urządzeniem T-Touch Connect Solar:

- Xiaomi Mi 8 lite w wersji międzynarodowej
- Blackberry Key2 LE
- Samsung A21S
- Sony XZ3
- Caterpillar S60

Aplikacja T-Touch Connect Solar jest obsługiwana tylko w następujących krajach i językach:

| Obsługiwane kraje | Obsługiwane zestawy | Języki aplikacji      | Języki zegarka        |
|-------------------|---------------------|-----------------------|-----------------------|
|                   | znaków              |                       |                       |
|                   | (powiadomienia)     |                       |                       |
| Albania           | afrykanerski        | chiński (uproszczony) | chiński (uproszczony) |
| austriacki        | albański            | duński                | angielski             |

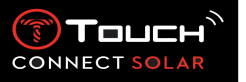

| białoruski         | baskijski              | niderlandzki | francuski  |
|--------------------|------------------------|--------------|------------|
| belgijski          | bretoński              | angielski    | niemiecki  |
| bułgarski          | kataloński*            | fiński       | włoski     |
| Kanada             | chiński (uproszczony)  | francuski    | hiszpański |
| chiński            | korsykański            | niemiecki    |            |
| chorwacki          | czeski                 | włoski       |            |
| cypryjski          | duński*                | norweski     |            |
| Czechy             | niderlandzki*          | polski       |            |
| Dania              | angielski              | portugalski  |            |
| Estonia            | estoński               | hiszpański   |            |
| Finlandia          | estoński*              | szwedzki     |            |
| Francja            | farerski               |              |            |
| Niemcy             | fiński*                |              |            |
| Grecja             | francuski              |              |            |
| Węgry              | galicyjski             |              |            |
| Islandia           | niemiecki              |              |            |
| Irlandia           | wegierski*             |              |            |
| Włochy             | islandzki              |              |            |
| Łotwa              | indonezyjski           |              |            |
| Litwa              | irlandzki              |              |            |
|                    | irlandzki* (tradycyjna |              |            |
| Luksemburg         | ortografia)            |              |            |
| Malta              | włoski                 |              |            |
| Mołdawia           | kurdyjski              |              |            |
| Niderlandy         | leonezyjski            |              |            |
| Północna Macedonia | litewski               |              |            |
| Norwegia           | luksemburski           |              |            |
| Polska             | malajski               |              |            |
| Portugalia         | manx                   |              |            |
| Rumunia            | norweski               |              |            |
| Słowacja           | prowansalski           |              |            |
| Słowenia           | polski                 |              |            |
| Hiszpania          | portugalski            |              |            |
| Szwecja            | retoromański           |              |            |
| Szwajcaria         | szkocki                |              |            |
| Turcja             | słowacki               |              |            |
| Wielka Brytania    | gaelicki szkocki       |              |            |
| Stany Zjednoczone  | południowosaamski      |              |            |
|                    | hiszpański             |              |            |
|                    | suahili                |              |            |
|                    | szwedzki               |              |            |
|                    | tagalski               |              |            |
|                    | waloński               |              |            |
|                    | walijski               |              |            |
|                    | walijski*              |              |            |

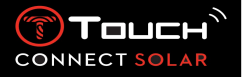

\*Proszę zwrócić uwagę, że może brakować niektórych znaków.

### 2. Wersje i nowe funkcje

| Wersja | Dostępność  | Modyfikacje                                                            |  |
|--------|-------------|------------------------------------------------------------------------|--|
| 1.1    | Wrzesień    | Podstawowa wersja produktu                                             |  |
|        | 2020        |                                                                        |  |
| 2.0    | Grudzień    | TIMER: zarządzaj listą pomiarów czasu i uruchamiaj je bezpośrednio z   |  |
|        | 2020        | aplikacji                                                              |  |
|        |             | FIND MY PHONE: nowa funkcja lokalizacji telefonu, działająca w zegarku |  |
|        |             | FIND MY WATCH: nowa funkcja lokalizacji zegarka, działająca w zegarku  |  |
|        |             | ENERGY: szczegółowe wyświetlanie poziomu naładowania baterii oraz      |  |
|        |             | poziomu naładowania baterii słonecznej w ustawieniach "QUICK           |  |
|        |             | SETTINGS" zegarka                                                      |  |
|        |             | NOTIFICATIONS: Nowa funkcja umożliwiająca wyczyszczenie wszystkich     |  |
|        |             | powiadomień                                                            |  |
|        |             | ONBOARDING: Uproszczona procedura parowania: aplikacja mobilna         |  |
|        |             | wykrywa najbliższy zegarek, aby nawiązać połączenie.                   |  |
|        |             | SOUND & VIBRATION: Dodano oddzielne ustawienia dźwięku i wibracji      |  |
|        |             | dla powiadomień                                                        |  |
|        |             | CONNECTION: ulepszone ponowne nawiązanie połączenia po kilku           |  |
|        |             | godzinach poza zasięgiem telefonu.                                     |  |
| 3.1    | Marzec 2021 | MULTI-LANGUAGE: Zegarek jest dostępny w języku angielskim,             |  |
|        |             | francuskim, niemieckim, włoskim, hiszpańskim lub chińskim.             |  |
|        |             | MULTI-REGION: W przypadku mieszkańców Chin, dane użytkownika są        |  |
|        |             | przechowywane w Chinach.                                               |  |
|        |             |                                                                        |  |
|        |             | NOTIFICATIONS: Uzytkownik może przewijać linie powiadomien,            |  |
|        |             | obracając koronkę.                                                     |  |
|        |             | WATCH: Dostępny jest większy zasięg połączenia między zegarkiem a      |  |
|        |             | telefonem.                                                             |  |
|        |             | BARUMETER: Oprocz wskażowek, za pomocą odpowiedniej ikony              |  |
| 10     | Cromulas    |                                                                        |  |
| 4.0    | 2021        | Na podstawie opinii klientów:                                          |  |
|        | 2021        | Rulpit został przeprejektewany poprzez wprowadzonie powych             |  |
|        |             | - Pulpit został przeprojektowany poprzez wprowadzenie nowych           |  |
|        |             | Po aktualizacij sa pokaziwano zalotu nowogo zogarka lub worsij         |  |
|        |             | anlikacii                                                              |  |
|        |             | - Unroszczona educia alarmu i stref cząsowuch                          |  |
|        |             | - Poziom hateriji zegarka i czas niestandardowy sa teraz wyświetlane w |  |
|        |             | anlikacii                                                              |  |
|        |             | WIDGET NBA                                                             |  |
|        |             | - Dzieki terminarzowi ulubionej drużyny bedziesz mógł dodać mecz w     |  |
|        |             | kalendarzu swojego smartfona                                           |  |
|        |             | - Wszystkie pozycje obecnego sezonu (według Konferencii, według        |  |
|        |             | Dywizji) i rozgrywki play-off                                          |  |
|        |             | - Wyniki drużynowe i statystyki                                        |  |
|        |             | - W dowolnym momencie możesz zacząć obserwować inną drużvne            |  |
|        |             | - Następny mecz i ostatni mecz są również wyświetlane na zegarku       |  |
|        |             | WIELE REGIONÓW                                                         |  |

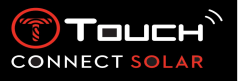

|                  |                       | Nowe tłumaczenie aplikacji (duński, niderlandzki, fiński, norweski, |
|------------------|-----------------------|---------------------------------------------------------------------|
|                  |                       | polski, portugalski i szwedzki)                                     |
|                  |                       | ULEPSZENIA I POPRAWKI BLEDOW                                        |
|                  |                       | Ulepszenia i poprawki błędów, aby zapewnić wyższy poziom            |
|                  |                       | zadowolenia użytkownika                                             |
| <mark>4.1</mark> | Lipiec 2021 r.        |                                                                     |
| <mark>4.1</mark> | <mark>Sierpień</mark> |                                                                     |
|                  | <mark>2021 r.</mark>  |                                                                     |

### 3. Pierwsze kroki

• Podstawowe operacje

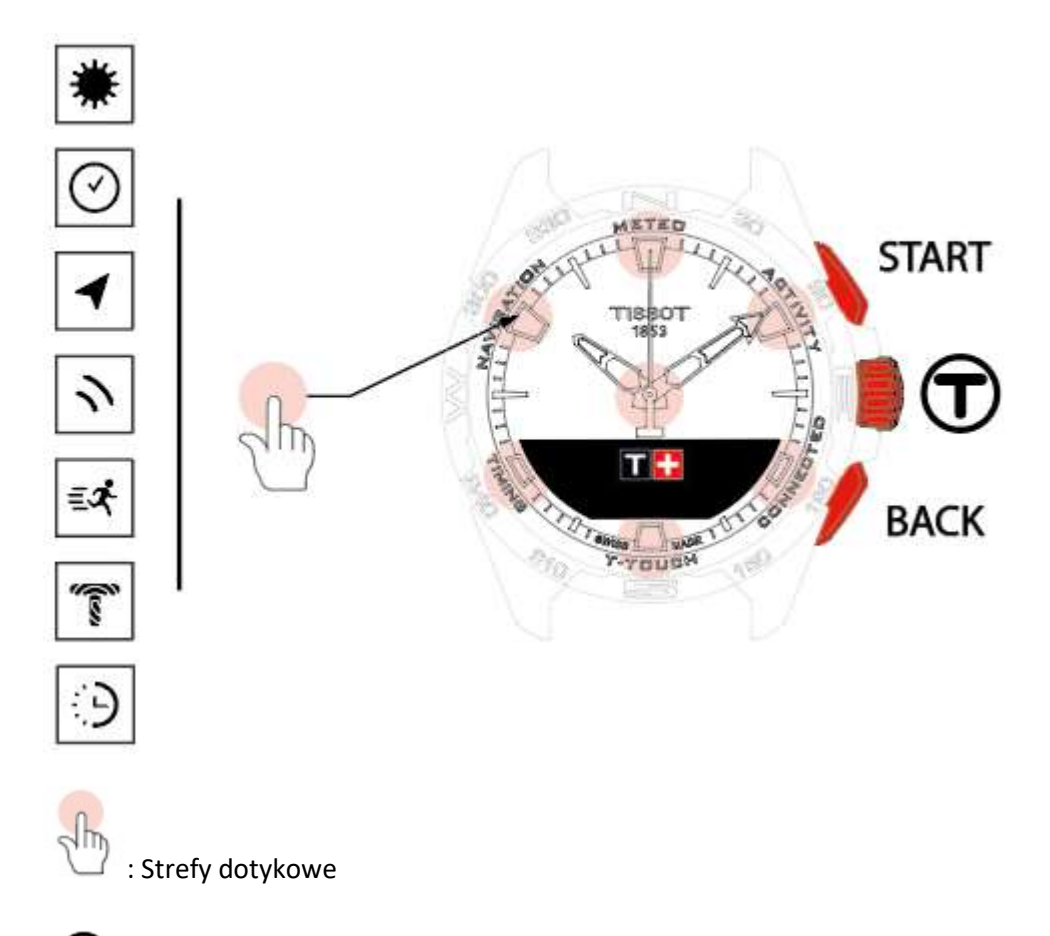

: Wyświetlacz (ekran) MIP (Memory in Pixel)

Przycisk START:

- Krótkie naciśnięcie: aby włączyć lub wyłączyć timer/odliczanie wsteczne
- Długie naciśnięcie: aby zablokować/odblokować zegarek a / a /

Przycisk BACK:

- Krótkie naciśnięcie: aby anulować ustawienie, odrzucić połączenie przychodzące, zatrzymać alarm, powrócić do poprzedniego ekranu lub wyjść z trybu
- Krótkie naciśnięcie: aby zresetować timer/odliczanie do zera
- Długie naciśnięcie: aby wrócić do głównego menu

Koronka 🔁:

- Krótkie naciśnięcie: aby potwierdzić, przejść do podmenu, uśpić alarm lub wyłączyć alarm podczas połączenia przychodzącego
- Długie naciśnięcie: aby włączyć podświetlenie ekranu
- Obrót: do nawigacji/przewijania funkcji i menu lub zmiany wartości

### Należy pamiętać:

Wszystkie czynności dotykowe można wykonać za pomocą przycisków i koronki.

Wystarczy lekko nacisnąć przyciski lub dotknąć szkiełko, aby aktywować funkcje urządzenia T-Touch Connect Solar. Użycie nadmiernej siły może spowodować uszkodzenie zegarka.

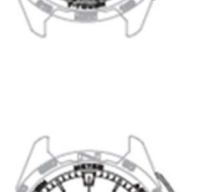

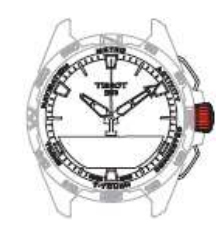

7

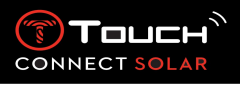

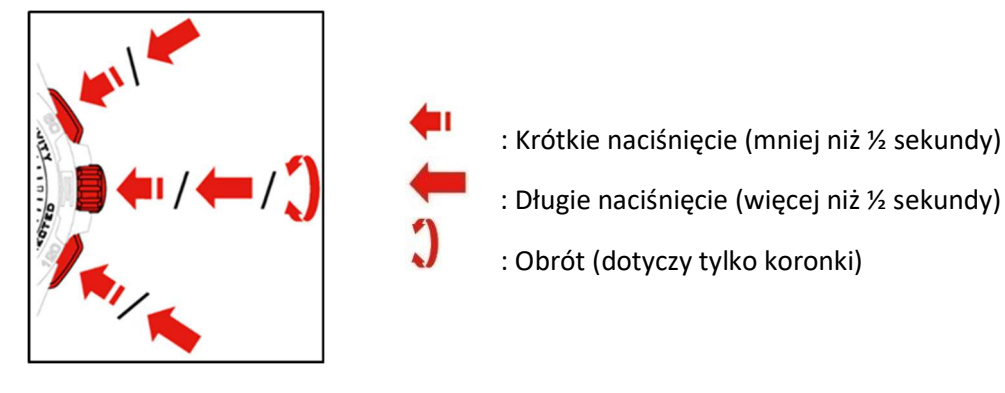

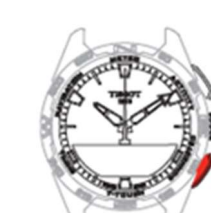

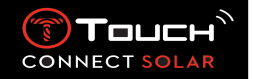

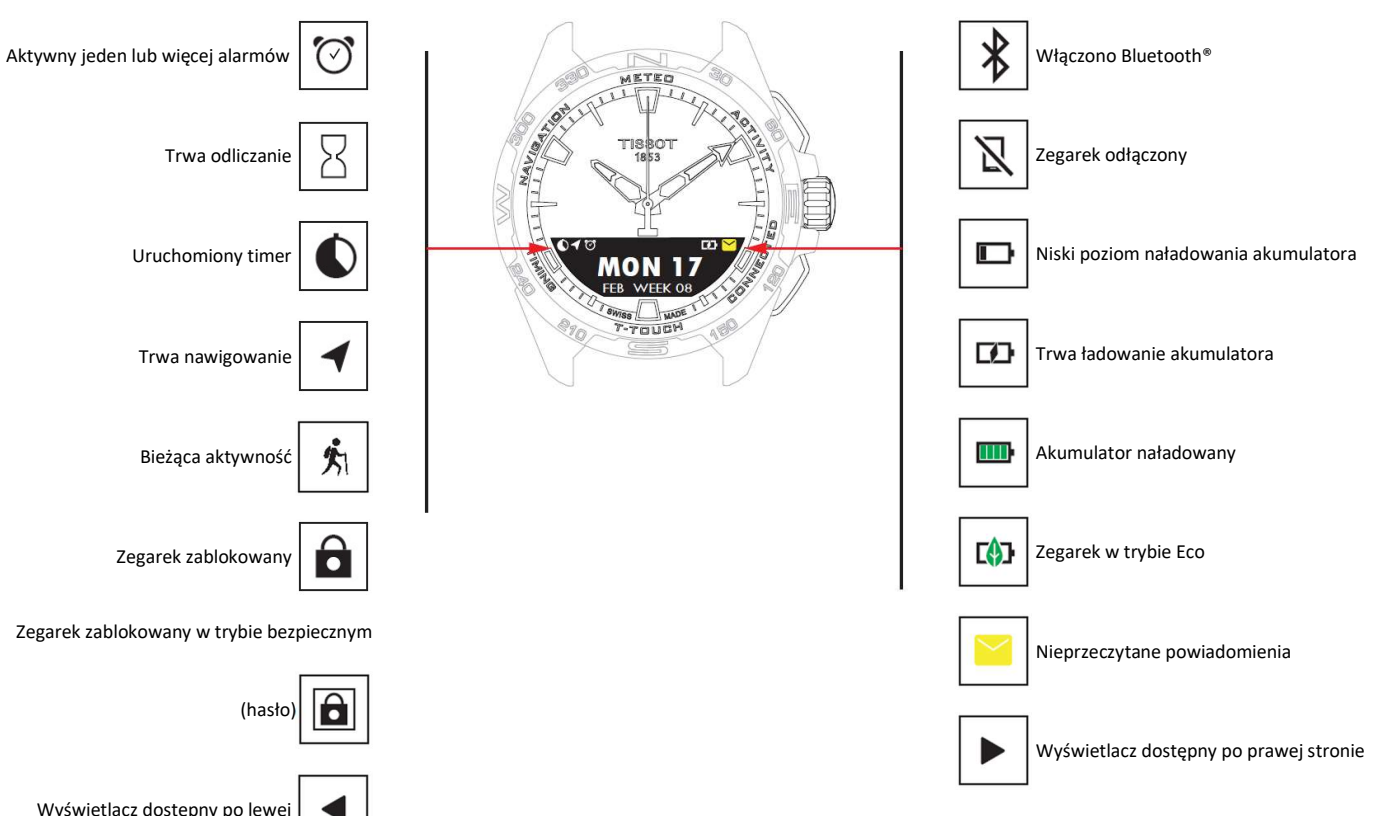

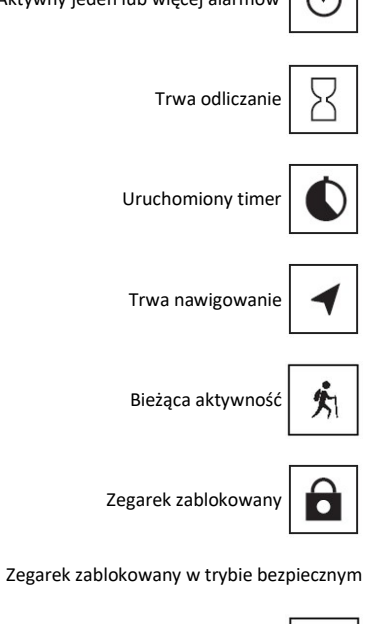

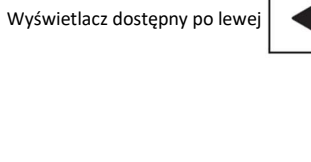

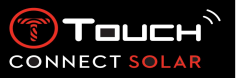

- Uruchamianie zegarka
  - Włączanie zegarka

Naciskaj koronkę przez 5 sekund, aż zaświeci się wyświetlacz MIP.

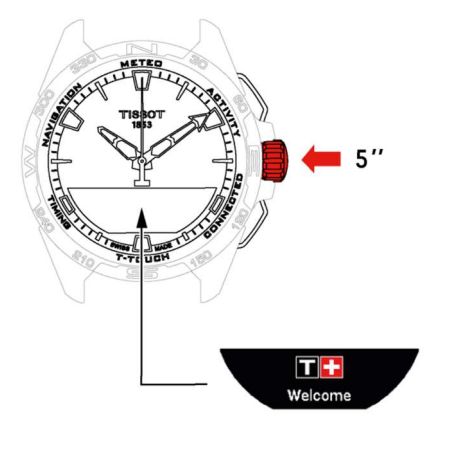

o Ładowanie zegarka

Przy pierwszym użyciu zegarka T-Touch Connect Solar zalecamy naładowanie go za pomocą dostarczonej ładowarki T229. Należy przy tym uważać, aby prawidłowo umieścić zegarek T-Touch Connect Solar na ładowarce i sprawdzić, czy wskaźnik "Charging" jest widoczny na wyświetlaczu MIP.

Nie używać adaptera USB (brak w zestawie) o mocy przekraczającej 15 W.

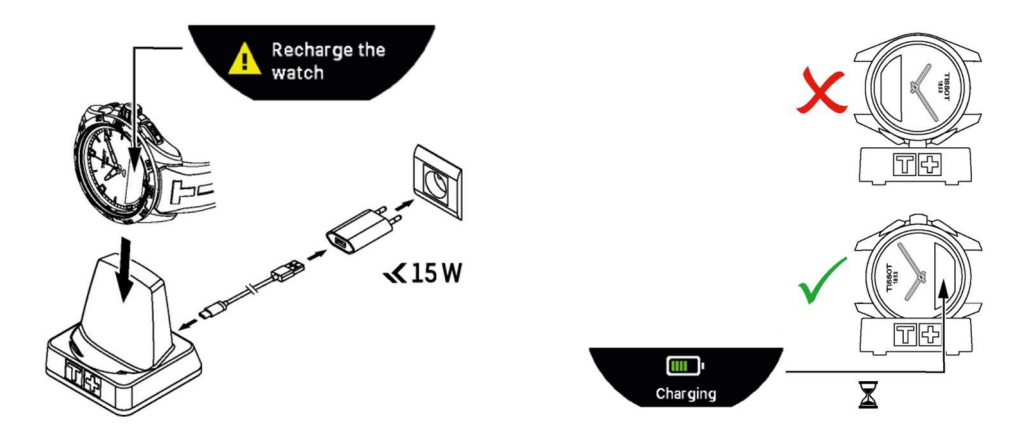

Po naładowaniu akumulatora T-Touch Connect Solar, naciśnij krótko koronkę, aby wybrać język zegarka.

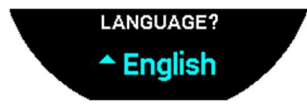

Potwierdź swój wybór, naciskając krótko koronkę. Dostępne są dwie opcje obsługi zegarka: sparowany ze smartfonem lub niesparowany.

### 22.01.2021

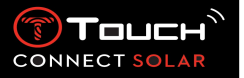

• Korzystanie z zegarka T-Touch Connect Solar sparowanego ze smartfonem

Tylko tryb sparowany zapewnia dostęp do wszystkich funkcji zegarka T-Touch Connect Solar.

Pobierz na smartfon aplikację T-Touch Connect Solar i postępuj zgodnie z informacjami dotyczącymi podłączenia.

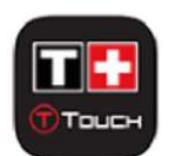

Na wyświetlaczu MIP zegarka T-Touch Connect Solar pojawi się:

"PAIR WITH PHONE?".

Za pomocą koronki wybierz "YES".

"Date?" (Data)

Aby zapewnić maksymalne bezpieczeństwo danych, musisz poprawnie wprowadzić w zegarku T-Touch Connect Solar aktualną datę. Informacja ta jest widoczna na ekranie smartfona.

"Download and launch Tissot application"

Otwórz aplikację T-Touch Connect Solar na smartfonie.

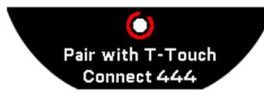

"Pair with T-Touch Connect XXX" (sparowany z T-Touch Connect Solar)

Aplikacja zostanie automatycznie sparowana z najbliższym zegarkiem i wyświetli komunikat "PAIRING CODE". Jeśli kod nie jest widoczny na zegarku, lub jeśli kod wyświetlany na zegarku różni się od tego wyświetlanego w aplikacji, kliknij "CANCEL" i zacznij od nowa.

Należy pamiętać: w przeciwieństwie do następnego kroku, na tym etapie nie przeprowadzasz kontroli, a jedynie wybierasz odpowiedni zegarek, jeśli w pobliżu znajduje się więcej niż jeden.

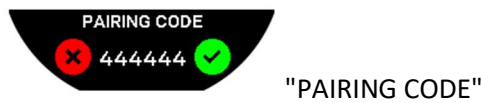

Sprawdź kod parowania na ekranie MIP zegarka T-Touch Connect Solar i w aplikacji T-Touch Connect

Solar.

Pamiętaj, że masz tylko 30 sekund na wykonanie tej czynności, zanim proces parowania zostanie przerwany.

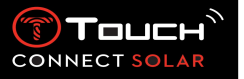

#### "SET PASSWORD?".

Za pomocą koronki wybierz, czy chcesz zabezpieczyć zegarek hasłem. Aktywacja hasła nie jest obowiązkowa, ale zapewnia, że:

- Treść otrzymanych powiadomień nie będzie wyświetlana na zegarku, co chroni Twoją prywatność
- Nie można uzyskać dostępu do menu zegarka.

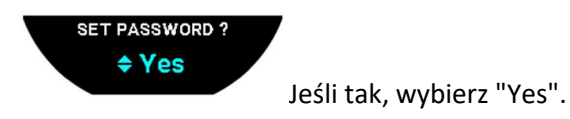

#### "ENTER PASSWORD"

Użyj stref dotykowych, aby utworzyć hasło. Każda strefa odpowiada jednemu znakowi: 0, 2, 4, C, 6, 8 i X.

Należy pamiętać: minimum 6 cyfr, maksimum 14.

Po wprowadzeniu kodu, należy potwierdzić koronką D. Do poprzedniego ekranu można powrócić w dowolnym momencie, za pomocą przycisku BACK.

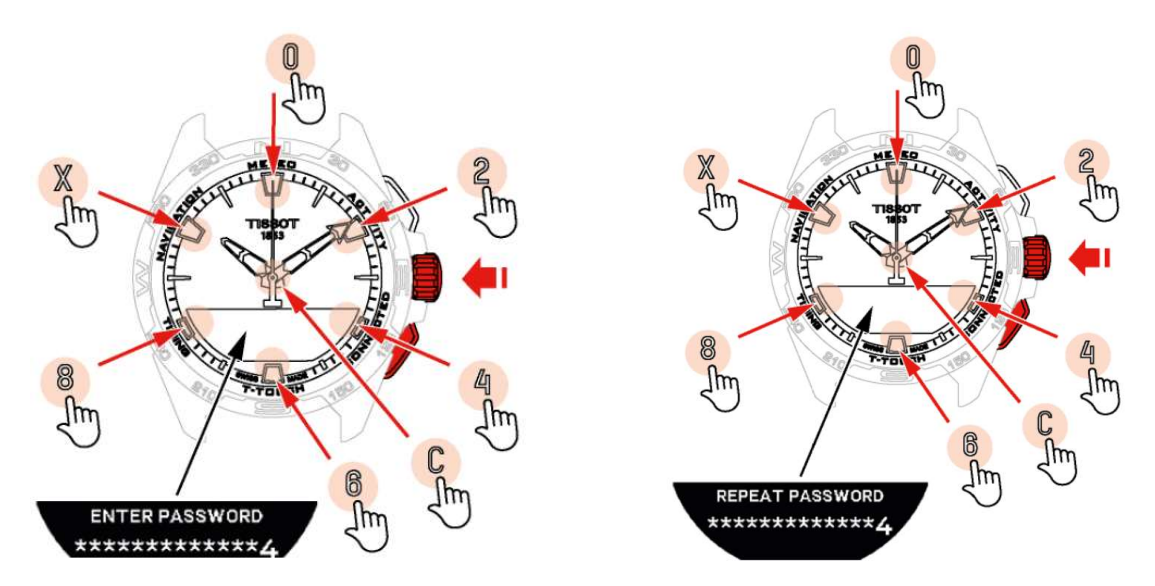

Wprowadź hasło po raz drugi, a następnie potwierdź koronką  $\overline{\mathbb{T}}$ .

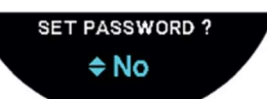

Jeśli nie chcesz ustawiać hasła, wybierz "No" i przejdź do następnego kroku.

Pojawi się komunikat "Setup completed", co oznacza, że konfiguracja została zakończona pomyślnie. Wskazówki ustawiają się na właściwy czas, a zegarek automatycznie się blokuje.

Jeśli podczas próby sparowania zegarka z aplikacją Tissot T-Connect pojawi się błąd, wybierz opcję "Try Again", aby ponownie rozpocząć proces.

Jeżeli problem nadal występuje, należy wykonać podane niżej instrukcje:

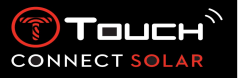

- Odinstaluj aplikację Tissot T-Connect.
- Zresetuj zegarek (przycisk BACK > "Abort" lub menu T-Touch/Settings/System/Restore to factory settings).
- Z poziomu ekranu "Welcome" na zegarku naciśnij koronkę i wprowadź dzisiejszą datę, wprowadzając kolejno rok, miesiąc i dzień.
- Aktywuj Bluetooth w swoim smartfonie.
- Usuń zegarek z listy urządzeń Bluetooth w smartfonie.
- Aktywuj połączenie internetowe swojego smartfona.
- Zainstaluj najnowszą wersję aplikacji Tissot T-Connect.
- Uruchom aplikację i połącz się ze swoim kontem, aby rozpocząć ponownie parowanie urządzeń.
  - Ponowne podłączenie zegarka do telefonu

Gdy zegarek ma połączenie z telefonem, jest to sygnalizowane ikoną

Gdy zegarek chwilowo znajdzie się poza zasięgiem telefonu, przez 2 godziny będzie próbował

ponownie nawiązać połączenie. Jest to sygnalizowane ikoną . W takiej sytuacji wystarczy zbliżyć zegarek do telefonu na odległość kilku metrów, aby ponownie nawiązać połączenie, pod warunkiem, że system Bluetooth telefonu jest aktywny.

Po upływie tego czasu, w celu zaoszczędzenia energii w akumulatorze, zegarek odłączy sygnał Bluetooth; nie będzie wyświetlana ikona połączenia. Począwszy od wersji 2.0, aby ponownie

aktywować sygnał wystarczy nacisnąć jeden z przycisków (BACK / START / ①). Ikona zostanie natychmiast wyświetlona.

• Korzystanie z zegarka T-Touch Connect Solar niesparowanego ze smartfonem

Na wyświetlaczu MIP zegarka T-Touch Connect Solar pojawi się:

"PAIR WITH PHONE?".

Za pomocą koronki wybierz "No".

"SET PASSWORD?".

Za pomocą koronki wybierz, czy chcesz zabezpieczyć zegarek hasłem. Aktywacja hasła uniemożliwia dostęp do menu zegarka.

Jeśli tak, wybierz "Yes".

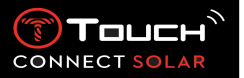

### "ENTER PASSWORD"

Użyj stref dotykowych, aby utworzyć swoje hasło. Każda strefa odpowiada jednemu znakowi: 0, 2, 4, C, 6, 8 i X.

Należy pamiętać: minimum 6 cyfr, maksimum 14.

Po wprowadzeniu kodu, należy potwierdzić koronką  $\widehat{\mathbb{T}}$ . Do poprzedniego ekranu można powrócić w dowolnym momencie, za pomocą przycisku BACK.

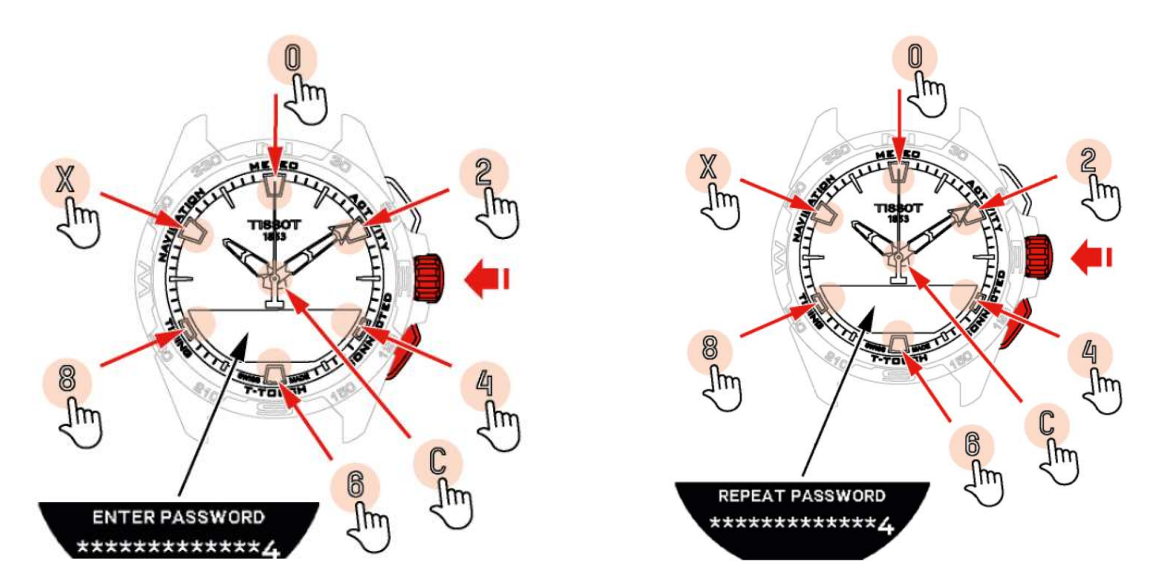

Wprowadź hasło ponownie, a następnie potwierdź koronką  $\widehat{\mathbb{T}}$ .

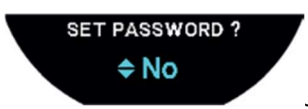

Jeśli nie, wybierz "No" i przejdź do następnego kroku.

Do ręcznej regulacji ustawień zegarka służy koronka:

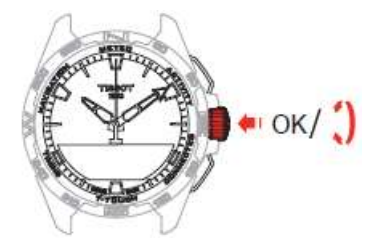

"Gender" (Płeć)

Male (Mężczyzna) lub Female (Kobieta)

"Height unit" (Wzrost)

- Centimetres (Centymetry) lub Feet (Stopy)
- Wprowadź swój wzrost

"Weight unit" (Waga)

22.01.2021

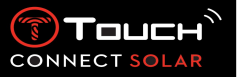

- Kilograms (Kilogramy) lub Pounds (Funty)
- Wprowadź swoją wagę

"Date format" (Format daty)

DD.MM.RR (dzień.miesiąc.rok) lub MM.DD.RR (miesiąc.dzień.rok)

"Birth date" (Data urodzenia)

• Wybierz rok, miesiąc i dzień

### "Date" (Data)

Wprowadź aktualną datę

"Time format" (Format czasu)

24-hour (24-godzinny) lub 12-hour (12-godzinny) (AM/PM)

"TIME 1 ?" (Czas1)

Wprowadź czas

Pojawi się komunikat "Setup completed", co oznacza, że konfiguracja została zakończona pomyślnie. Wskazówki ustawią się na właściwy czas, a zegarek automatycznie zablokuje się.

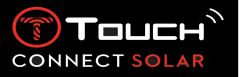

• Ładowanie zegarka

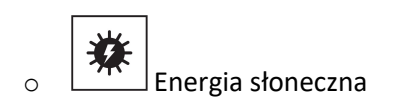

Jak sama nazwa wskazuje, T-Touch Connect Solar wykorzystuje światło, zwłaszcza światło słoneczne, do automatycznego i naturalnego ładowania akumulatora. Takie rozwiązanie ma tę zaletę, że wydłuża czas pracy zegarka.

Należy pamiętać: Należy unikać bliskiej ekspozycji (≤ 20 cm) zegarka na źródło światła. W żadnym wypadku nie należy w ten sposób przyspieszać ładowania akumulatora.

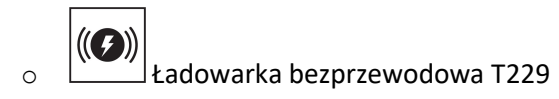

Nie używać adaptera USB (brak w zestawie) o mocy przekraczającej 15 W.

Nie używać kabla lub złącza, które są wygięte, skręcone, uszkodzone lub złamane.

Po umieszczeniu na ładowarce bezprzewodowej T229, T-Touch Connect Solar ładuje się całkowicie w czasie poniżej 4 godzin.

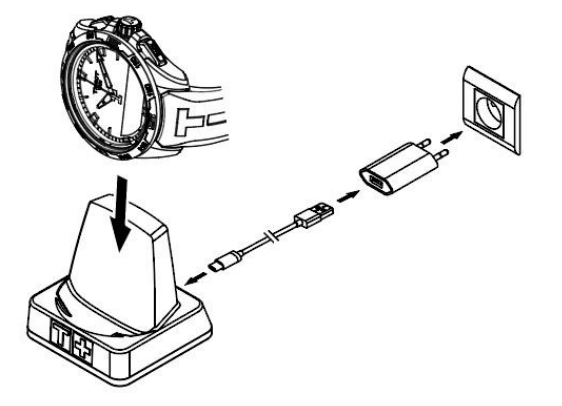

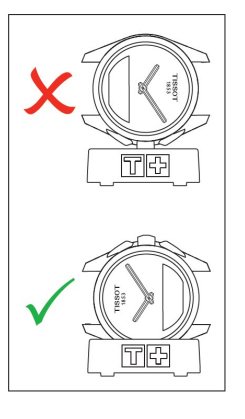

Ten zasilacz bezprzewodowy jest zgodny z obwodem PS1 określonym w normie EN 62368-1.

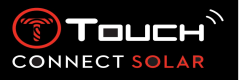

4. Clock

Aby uzyskać dostęp do funkcji zegara "Clock":

Odblokuj zegarek, długo naciskając przycisk START. Nacisnąć strefę dotykową "Clock". Naciśnięcie i obrócenie Dumożliwia dostęp do następujących funkcji:

Należy pamiętać: W każdej chwili można się cofnąć, za pomocą przycisku BACK.

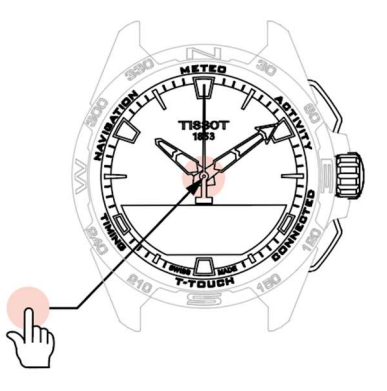

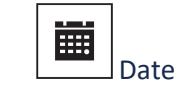

Zegarek T-Touch Connect Solar jest wyposażony w kalendarz:

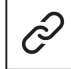

: w trybie sparowanym data jest automatycznie synchronizowana z zegarkiem.

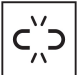

: w trybie niesparowanym, ustawienia są wprowadzane ręcznie:

Naciśnij

"Set Date?"

င′္ဂိၥ

- Naciśnij
- Wprowadź aktualną datę

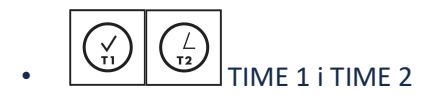

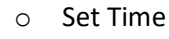

: w trybie niesparowanym

- Włącz ①, aby wyświetlić TIME 1, a następnie naciśnij ①.
  Zegarek wyświetli
  "Set time 1".
- Potwierdź, wciskając
- Używając twprowadź czas, a następnie potwierdź, naciskając twprowadź czas, a następnie potwierdź,

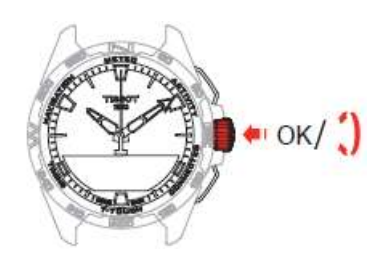

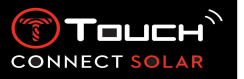

• Swap with Time 2 (Zmiana na drugi czas)

Funkcja "Swap" umożliwia zamianę czasów ustawionych TIME 1 i TIME 2.

Należy pamiętać, że ta funkcja jest dostępna tylko wtedy, gdy ustawiono TIME 1 i TIME 2.

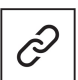

o Timezone

: w trybie sparowanym

Zegarek posiada dwa czasy, **TIME 1** i **TIME 2**, dla których można wybrać żądaną strefę czasową z listy, która może być modyfikowana w aplikacji Tissot na smartfona. Wskazówki zawsze pokazują **TIME 1**.

Lista stref czasowych zawiera:

- Strefa czasowa "phone" (telefonu), która jest strefą czasową smartfona.
- "Custom" (niestandardowa) strefa czasowa, która umożliwia ręczne ustawienie czasu.
- Strefy czasowe różnych miast i innych miejsc wymienione w aplikacji na smartfony T-Touch Connect Solar.

Należy pamiętać: Przy zmianie czasu z letniego na zimowy, zegarek poinformuje Cię o zmianie z 18godzinnym wyprzedzeniem i zaktualizuje się automatycznie.

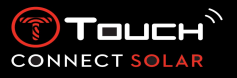

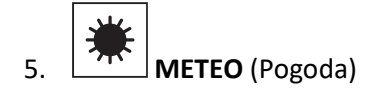

Aby uzyskać dostęp do funkcji "METEO" (Pogoda):

Odblokuj zegarek, długo naciskając przycisk START. Naciśnij strefę dotykową "METEO". Naciśnięcie i obrócenie Tumożliwia dostęp do następujących funkcji:

Należy pamiętać: W każdej chwili można się cofnąć, za pomocą przycisku BACK.

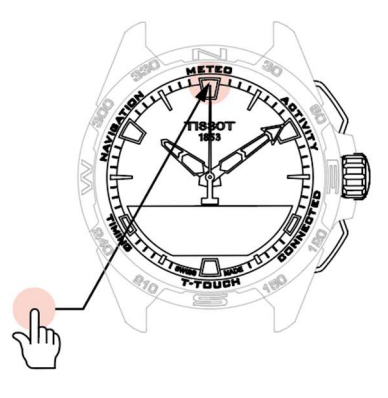

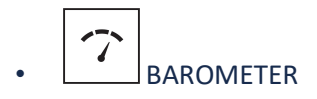

Przy ustawieniu w trybie Meteo, wskazówki zegarka zachodzą na siebie, wskazując trend zmiany pogody. Zaletą barometru jest to, że umożliwia on wyświetlanie względnego ciśnienia atmosferycznego. To ciśnienie względne jest wyświetlane w hektopaskalach.

Zmiany pogody są związane ze zmianami ciśnienia atmosferycznego. Kiedy ciśnienie atmosferyczne rośnie, niebo wypogadza się. Znajdujemy się wówczas w strefie "wysokiego ciśnienia" lub "wyżu atmosferycznego" (A). Kiedy ciśnienie spada, niebo pokrywa się chmurami. Znajdujemy się wówczas w strefie "niskiego ciśnienia" lub "niżu atmosferycznego".

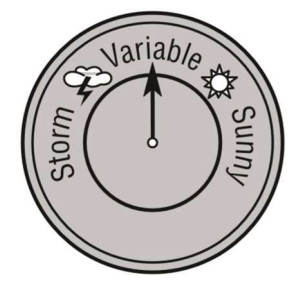

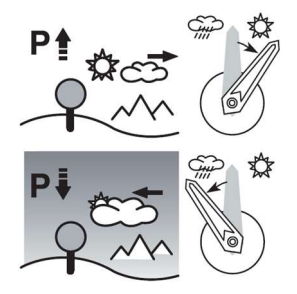

 Zegarek T-Touch Connect Solar mierzy te zmiany ciśnienia i wskazuje trendy meteorologiczne za pomocą wskazówek, które - w zależności od tego, jak zmieniają się warunki pogodowe, mogą przyjąć 7 następujących pozycji: 

- -6': Gwałtowny spadek ciśnienia, szybkie pogarszanie się pogody
- -4': Umiarkowany spadek ciśnienia, prawdopodobne pogorszenie pogody
- -2': Niewielki spadek ciśnienia, prawdopodobne niewielkie pogorszenie pogody
- 12h: Brak odczuwalnych zmian w pogodzie
- +2': Niewielki wzrost ciśnienia, prawdopodobna niewielka poprawa
- +4': Umiarkowany wzrost ciśnienia, prawdopodobna poprawa pogody
- +6': Znaczny wzrost ciśnienia, szybka poprawa pogody

W celu obliczenia trendu zmian pogody, program zainstalowany w zegarku T-Touch uwzględnia zmiany ciśnienia atmosferycznego w ciągu ostatnich 6 godzin. Poza tym, zegarek wykrywa i automatycznie kompensuje zmiany ciśnienia spowodowane nagłą zmianą wysokości. Mają one więc tylko minimalny wpływ na wyznaczanie trendu zmian pogody. Wyświetlacz cyfrowy zegarka T-Touch Connect Solar wskazuje wartości względnego i bezwzględnego ciśnienia atmosferycznego, wyrażone w hektopaskalach [hPa]. Bezwzględne ciśnienie atmosferyczne to rzeczywiste ciśnienie atmosferyczne panujące w określonym czasie w miejscu pomiaru i nie może ono zostać zmienione. Ciśnienie względne to wartość ciśnienia podana w odniesieniu do poziomu morza, w oparciu o wartość ciśnienia bezwzględnego panującego w danym miejscu. Barometry i mapy pogody pokazują wartości ciśnienia względnego. Wartość ciśnienia względnego zależy od ustawionej strefy klimatycznej i może być kalibrowana w zegarku. Kalibracja ciśnienia względnego jest związana z wysokością nad poziomem morza.

| Zakres pomiarowy:   | ciśnienie bezwzględne: od 250 hPa do 1200 hPa |  |
|---------------------|-----------------------------------------------|--|
|                     | ciśnienie względne: 950 hPa do 1100 hPa       |  |
| Dokładność pomiaru: | ciśnienie bezwzględne: ± 3 hPa                |  |
| Ciśnienie względne: | zmiany wysokościomierza                       |  |
| Rozdzielczość:      | 1 hPa                                         |  |
| Zamiana iednostek:  | 1 hektopaskal [hPa] = 1 milibar [mb]          |  |

Naciśnięcie i obrócenie  $\widehat{\mbox{${\rm T}$}}$ umożliwia dostęp do następujących funkcji:

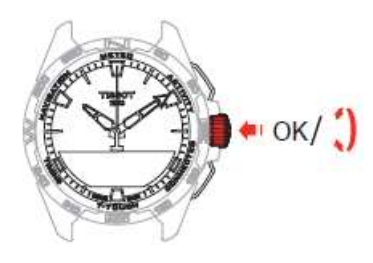

o Calibrate relative pressure (Skalibruj ciśnienie względne)

Regulacja ciśnienia względnego powoduje zmianę wyświetlanej wysokości. W zegarku celowo ograniczono przedział wartości ciśnienia względnego do zakresu od 950 hPa do 1100 hPa.

• Absolute pressure (Ciśnienie bezwzględne)

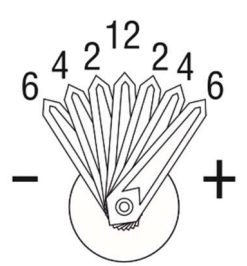

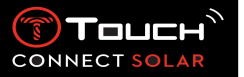

Bezwzględne ciśnienie atmosferyczne to rzeczywiste ciśnienie atmosferyczne panujące w określonym czasie w miejscu pomiaru i nie może ono zostać zmienione.

Aby uzyskać jak najdokładniejsze odczyty barometru, użytkownik ma możliwość dostosowania ustawień półkuli i strefy klimatycznej do swojego położenia geograficznego. W menu "T-TOUCH" / "SETTINGS" / "Calibration"/dla funkcji "Altimeter" wybierz swoją strefę klimatyczną ręcznie lub automatycznie, korzystając z uproszczonej klasyfikacji klimatycznej Koeppen (patrz ilustracja poniżej). Jeżeli zegarek nie jest wyregulowany ("Not Set"), używany jest standardowy model atmosfery: stała temperatura na poziomie morza = 15°C, przeciętne ciśnienie na poziomie morza = 1013,25 hPa.

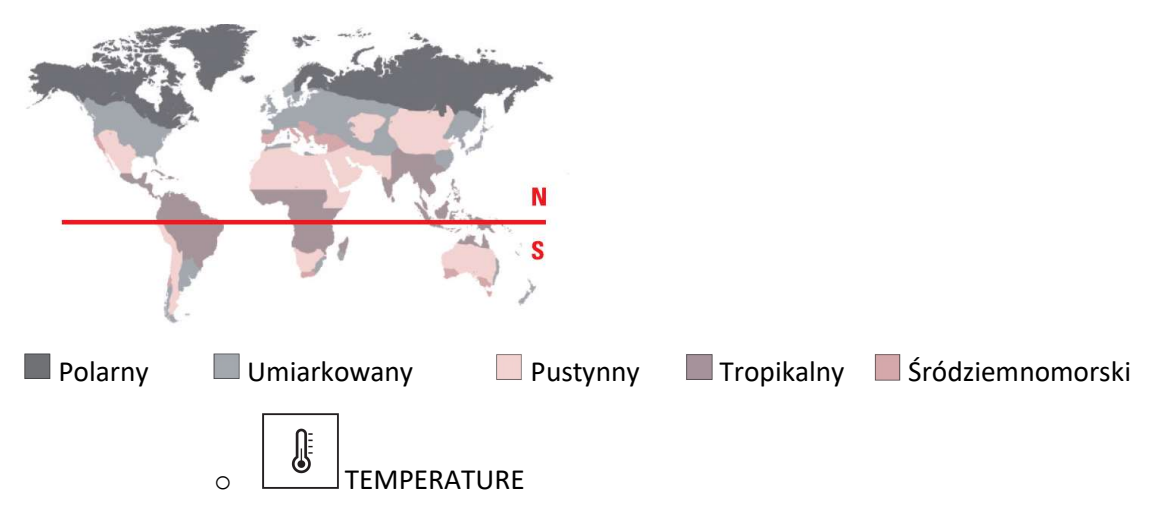

Wyświetlana temperatura jest temperaturą koperty zegarka. Na tę wartość wpływa z kolei temperatura ciała użytkownika. Dlatego też temperatura podana na zegarku może różnić się od temperatury otoczenia.

Aby móc wyświetlić rzeczywistą temperaturę otoczenia, zegarek musi być zdjęty z nadgarstka do momentu, gdy temperatura ciała przestanie na niego wpływać (trwa to około 15 do 30 minut).

Temperatura może być podawana w stopniach Celsjusza [°C] lub Farenheita [°F].

| Zakres pomiarowy:   | od -10°C do +60°C | od 14°F do 140°F |
|---------------------|-------------------|------------------|
| Dokładność pomiaru: | ± 1°C             | ± 1,8°F          |
| Rozdzielczość:      | 1°C               | 1°F              |

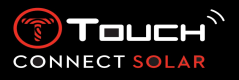

6. EX ACTIVITY

Aby uzyskać dostęp do funkcji "ACTIVITY":

Odblokuj zegarek, długo naciskając przycisk START. Naciśnij strefę dotykową "ACTIVITY". Naciśnięcie i obrócenie Dumożliwia dostęp do następujących funkcji:

Należy pamiętać: W każdej chwili można się cofnąć, za pomocą przycisku BACK.

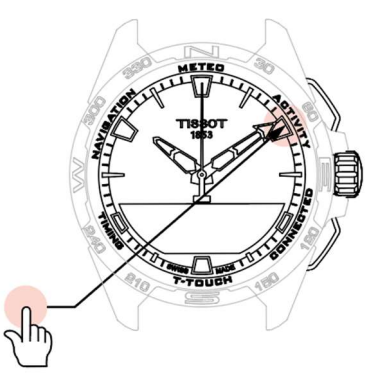

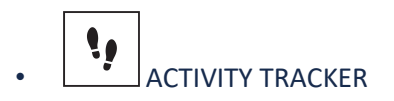

W trybie śledzenia aktywności, zegarek T-Touch Connect Solar mierzy dzienną aktywność fizyczną użytkownika, zliczając liczbę wykonanych przez niego kroków.

Te dane dzienne są zawsze obliczane w odniesieniu do czasu **TIME 1**, a zmiana **TIME 1** automatycznie powoduje odświeżenie danych dziennych.

W przypadku bardziej szczegółowego śledzenia aktywności szacowana jest większa liczba danych, takich jak pokonany dystans, liczba spalonych kalorii i czas trwania aktywności.

Naciśnięcie i obrócenie  $\widehat{\mathbb{T}}$ umożliwia dostęp do następujących funkcji:

STEPS GOAL

Domyślnym celem dziennym jest 5000 kroków. Wartość ta może być zmieniona za pomocą  $\widehat{\mathbb{T}}$ .

Gdy dzienny cel zostanie osiągnięty, wyświetlane jest powiadomienie "goal alert", któremu towarzyszy sygnał dźwiękowy lub wibracja.

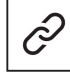

: w trybie sparowanym

Cel "STEPS GOAL" można również ustawić w aplikacji. Ponadto w aplikacji można przeglądać dzienne zapisy aktywności przez okres do 10 lat.

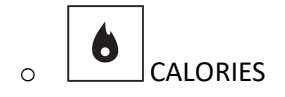

Wyświetla liczbę kalorii spalonych przez użytkownika w ciągu dnia.

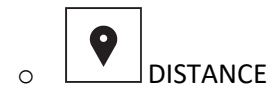

Wyświetla odległość przebytą w ciągu dnia w kilometrach (km) lub milach (mi).

### • ACTIVITY PERIOD

Wyświetla czas trwania aktywności w danym dniu.

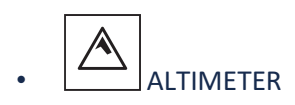

W trybie wysokościomierza, zegarek T-Touch Connect Solar pełni funkcję wysokościomierza barometrycznego i wyświetla wysokość w odniesieniu do średniego poziomu morza. Jednostką miary używaną do wyświetlania wysokości (m lub ft) jest jednostka wybrana w ustawieniach zegarka.

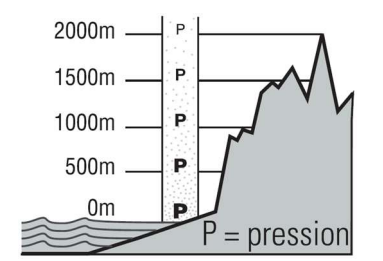

Należy pamiętać: Ponieważ obliczanie wysokości wykonywane jest na podstawie pomiaru ciśnienia, wysokościomierz jest czuły na wahania ciśnienia atmosferycznego spowodowane zmianami pogody. W związku z tym nie jest niczym niezwykłym odnotowanie różnicy w pomiarze wysokości wynoszącej 100 m w ciągu jednej nocy. Wyświetlana wartość może się więc zmieniać, nawet jeśli wysokość nie uległa zmianie.

Zmiana pogody = wahania ciśnienia = zmiana wyświetlanej wysokości

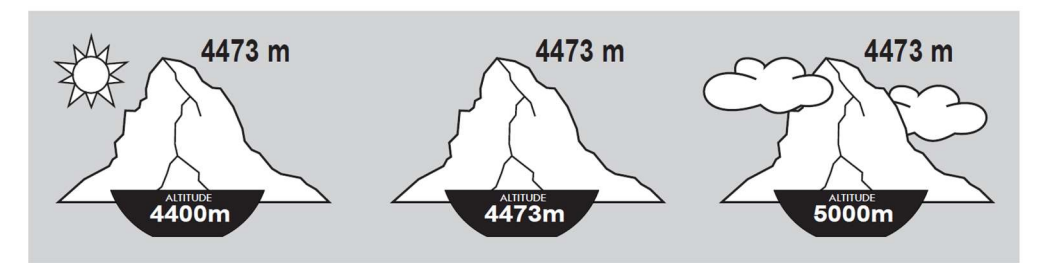

o ALTITUDE SETTING (Kalibracja wysokości)

CONNECT

CONNECT SOLAR

"Kalibracja" wysokościomierza oznacza ustawienie go na znaną wysokość w danym punkcie. Wysokość można zresetować za pomocą  $\textcircled$ . Prawdziwe wartości wysokości są wyświetlane w różnych miejscach: na tablicach informacyjnych, przy poziomicach i rzędnych na mapach. Wysokość musi być "skalibrowana" w odniesieniu do ciśnienia atmosferycznego otoczenia.

| Zakres pomiarowy: | – 400 m do +9 000 m | od - 1312 do +29 527 stóp |
|-------------------|---------------------|---------------------------|
| Rozdzielczość:    | 1 m                 | 3 stopy                   |

Należy pamiętać: Średnie ciśnienie na poziomie morza wynosi 1013,25 hPa.

Aby uzyskać jak najdokładniejsze odczyty barometru, użytkownik może dostosować ustawienia półkuli i strefy klimatycznej do swojego położenia geograficznego. W menu "T-TOUCH"/ "SETTINGS" / "Calibration"/dla funkcji "Altimeter" wybierz swoją strefę klimatyczną ręcznie lub automatycznie, korzystając z uproszczonej klasyfikacji klimatycznej Koeppen (patrz ilustracja poniżej). Jeżeli zegarek nie jest wyregulowany ("Not Set"), używany jest standardowy model atmosfery: stała temperatura na poziomie morza = 15°C, przeciętne ciśnienie na poziomie morza = 1013,25 hPa.

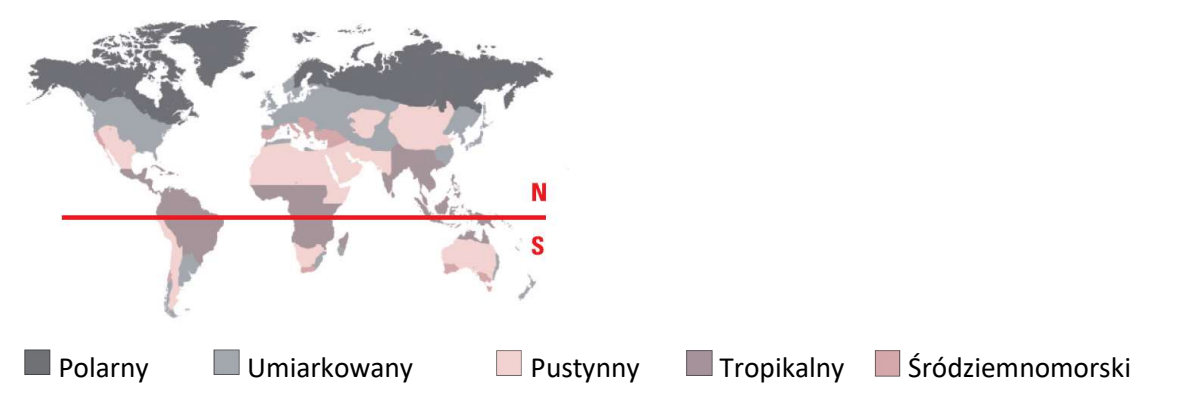

OUTDOOR TRACKER (od wersji V4.1)

Aplikacja T-Touch Connect Solar umożliwia pomiar odległości pionowej przy pomocy funkcji "OUTDOOR TRACKER" (np. podczas górskich wycieczek). Ta funkcja wskazuje czas, jaki upłynął, liczbę kroków, liczbę kalorii i aktualną wysokość n.p.m.

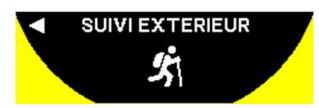

Aby uruchomić funkcję, należy wcisnąć krótko 🛈. Zegarek zacznie rejestrować dane dotyczące aktywności użytkownika. Działanie aplikacji monitorującej aktywność można przerwać w dowolnym momencie, wciskając krótko przycisk "START".

Uwaga: Maksymalny czas trwania aktywności wynosi 23 godz. 59 min 59 sek.

W funkcji "OUTDOOR TRACKER" wcisnąć i obrócić 🛈, aby rozpocząć nową aktywność lub przejrzeć <mark>historię:</mark>

- Wybierz "Początek trasy", wciskając , aby rozpocząć nową aktywność. Dane dotyczące poprzedniej aktywności zostają zachowane w historii.
- Wybierz "Historia", wciskając D, aby wyświetlić dane dotyczące swojej poprzedniej aktywności. Uwaga: w historii są zapisywane dane tylko jednej aktywności.

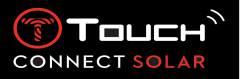

7. CONNECTED

Aby uzyskać dostęp do funkcji "CONNECTED":

Odblokuj zegarek, długo naciskając przycisk START. Naciśnij strefę dotykową "CONNECTED". Naciśnięcie i obrócenie Dumożliwia dostęp do następujących funkcji:

Należy pamiętać: W każdej chwili można się cofnąć, za pomocą przycisku BACK.

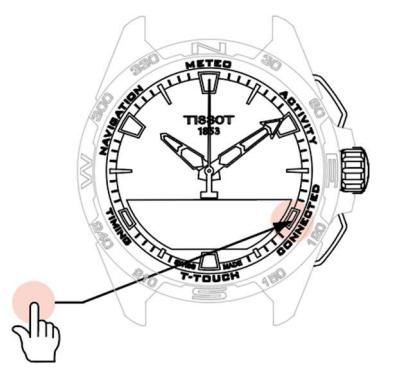

NOTIFICATONS (wiadomość, e-mail, przypomnienie, media społecznościowe)

Gdy zegarek jest sparowany i połączony ze smartfonem, może wyświetlać powiadomienia wysyłane przez smartfon (wiadomość tekstowa, e-mail, połączenie, media społecznościowe). Wyboru powiadomień, które mają być wysyłane ze smartfona do zegarka dokonuje się w ustawieniach smartfona i zależą one od jego systemu operacyjnego.

Po otrzymaniu powiadomienia możesz:

- Otworzyć powiadomienie, naciskając i obracając<sup>®</sup>, aby je przewinąć. Na końcu wiadomości wyświetlany jest napis "CLEAR", a naciśnięcie<sup>®</sup> spowoduje usunięcie powiadomienia z zegarka.
- Aby ukryć powiadomienie, kliknij na przycisk BACK, a powiadomienie zostanie zapisane w "NOTIFICATIONS".
- Jeśli nic nie zrobisz, powiadomienie pozostanie widoczne na ekranie MIP przez 15 sekund, po czym automatycznie zostanie zapisane w "NOTIFICATIONS".

Aby odczytać lub usunąć ukryte i nieusunięte powiadomienia:

- Po wyświetleniu "NOTIFICATIONS" potwierdź, naciskając 
   <sup>①</sup>, a następnie obróć 
   <sup>①</sup>, aby przejrzeć różne otrzymane powiadomienia.
- Otwórz powiadomienie, naciskając <sup>®</sup>, a następnie obróć<sup>®</sup>, aby przewinąć powiadomienie. Na końcu wiadomości wyświetlany jest napis "CLEAR", a naciśnięcie<sup>®</sup> spowoduje usunięcie powiadomienia z zegarka.
  - o CLEAR ALL (od wersji 2.0)

Incoming call (Połączenie przychodzące)

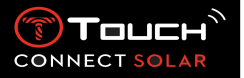

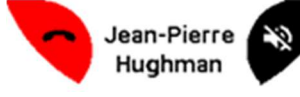

Otrzymując połączenie przychodzące można:

Przełączyć zegarek w tryb cichy, naciskając po prawej stronie ekranu MIP, lub naciskając T.

Odrzucić połączenie, naciskając przycisk po lewej stronie ekranu MIP lub naciskając • przycisk BACK.

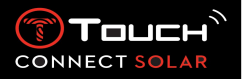

• FIND MY PHONE (od wersji 2.0)

Jeśli zegarek jest sparowany i połączony ze smartfonem, można sprawić, by telefon zadzwonił, aby pomóc go znaleźć gdy zostanie zgubiony.

Zostanie wyświetlony ekran "Start"; włącz dźwięk dzwonka, naciskając przycisk  $\widehat{\mathbb{T}}$ . Jeśli pomogło to zlokalizować telefon, wyłącz dzwonek, naciskając ponownie przycisk  $\widehat{\mathbb{T}}$ 

Uwaga: jeśli telefon korzysta z systemu iOS, głośność dzwonka zależy od ustawień w telefonie. Nie można sprawić, by telefon dzwonił, jeśli jest w trybie cichym.

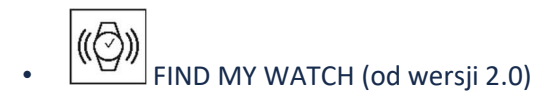

Jeśli zegarek jest sparowany i połączony ze smartfonem, można sprawić, by zegarek zadzwonił z poziomu aplikacji T-Touch Connect Solar, aby pomóc w jego odnalezieniu.

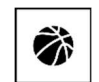

\_\_\_\_NBA (od wersji 4.0)

W trybie NBA zegarek wyświetla wynik ostatniego meczu Twojej ulubionej drużyny, a także datę jej następnego spotkania.

Naciśnij i obróć koronkę T, aby wyświetlić kalendarz swojej ulubionej drużyny.

Należy pamiętać: Zaloguj się do aplikacji, aby wybrać swoją ulubioną drużynę, a także uzyskać dostęp do większej ilości informacji na temat sezonu NBA.

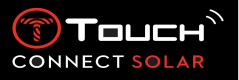

8.

Aby uzyskać dostęp do funkcji "T-TOUCH":

Odblokuj zegarek, długo naciskając przycisk START. Naciśnij strefę dotykową "T-TOUCH". Naciśnięcie i obrócenie Dumożliwia dostęp do następujących funkcji:

Należy pamiętać: W każdej chwili można się cofnąć, za pomocą przycisku BACK.

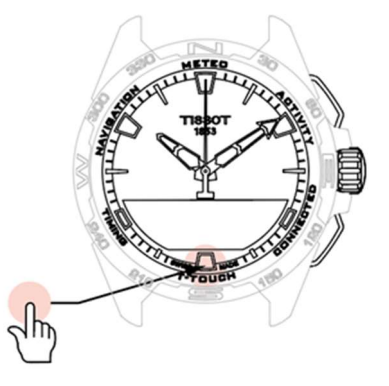

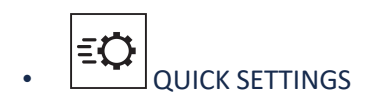

Korzystanie z szybkich ustawień umożliwia szybsze sprawdzenie niektórych ustawień zegarka.

Naciśnij koronkę T, aby aktywować lub dezaktywować następujące szybkie ustawienia:

o "Sound" (Szybkie ustawienie dźwięku)

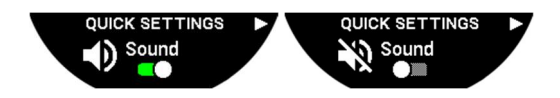

Alerty dźwiękowe zegarka są włączane lub wyłączane.

Należy pamiętać: Dźwięki alarmu i timera pozostają aktywne niezależnie od tego ustawienia.

• "Vibration" (Szybkie ustawienie wibracji)

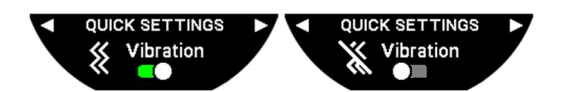

Alerty wibracji zegarka są włączane lub wyłączane.

Należy pamiętać: Wibracje alarmu i timera pozostają aktywne niezależnie od tego ustawienia.

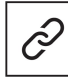

: w trybie sparowanym

Gdy zegarek jest sparowany ze smartfonem, można sterować technologią Bluetooth<sup>®</sup> zegarka za pomocą dodatkowych szybkich ustawień.

"Bluetooth" (szybkie ustawienie Bluetooth<sup>®</sup>)

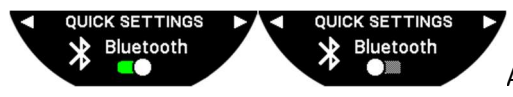

Aktywacja lub dezaktywacja funkcji Bluetooth®.

Należy pamiętać: Zegarek T-Touch Connect Solar jest odłączony od smartfona.

22.01.2021

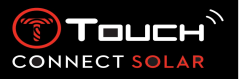

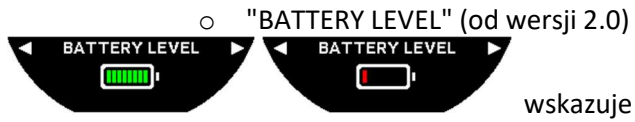

wskazuje aktualny poziom naładowania akumulatora.

Uwaga: Poziom naładowania akumulatora jest przedstawiony za pomocą kolorowych pasków. Gdy zegarek jest w pełni naładowany, poziom naładowania akumulatora jest przedstawiony za pomocą 8 zielonych pasków. Gdy akumulator jest prawie rozładowany, jego poziom jest przedstawiony za pomocą czerwonego paska.

SOLAR ENERGY LEVEL

"SOLAR ENERGY" (od wersji 2.0)

wskazuje aktualny poziom energii słonecznej odbieranej przez zegarek.

Uwaga: Poziom energii jest przedstawiony za pomocą kolorowych pasków. Pełna skala odpowiada ekspozycji na światło słoneczne.

o "Pair with phone"

: funkcja dostępna tylko w trybie niesparowanym

Gdy zegarek działa w trybie niesparowanym, w każdej chwili masz możliwość sparowania go z telefonem.

Należy pamiętać, że po potwierdzeniu tej opcji dane przechowywane w zegarku zostaną usunięte.

Uwaga: Konieczne jest zainstalowanie w telefonie najnowszej wersji aplikacji Tissot T-Connect.

"CONNECTION" (Ustawienia połączenia)

W tym podmenu można dostosować ustawienia dotyczące połączenia zegarka z telefonem.

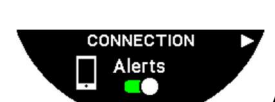

CONNECTION Notifications

0

"Alerts" (Alerty dotyczące połączenia)

Aktywacja lub dezaktywacja alarmów komunikacyjnych.

Należy pamiętać: Jeśli to ustawienie jest aktywne, zegarek będzie powiadamiał Cię za każdym razem, gdy połączy się z telefonem lub rozłączy się z nim.

"Notification"

Aktywacja lub dezaktywacja otrzymywania powiadomień z telefonu.

Należy pamiętać: Jeśli to ustawienie jest aktywne, zegarek będzie otrzymywał powiadomienia z telefonu.

"Unpair from phone" (Odłącz zegarek od telefonu)

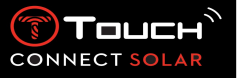

To działanie powoduje odłączenie zegarka od telefonu i uniemożliwia synchronizację danych w aplikacji Tissot T-Connect.

o System

W podmenu "System" można dostosować ustawienia systemowe zegarka.

Language

W podmenu "Language" można ustawić język zegarka. Zapoznaj się z rozdziałem "kompatybilność", aby dowiedzieć się, jakie języki obsługuje Twój zegarek.

Time (Data i czas)

W podmenu "Time" (Data i czas) można dostosować wszystkie ustawienia daty i czasu zegarka, takie jak format wyświetlania daty i czasu oraz pierwszy dzień tygodnia.

Password

W podmenu "Password" można zarządzać hasłem zegarka. Gdy hasło jest aktywne, zegarek automatycznie blokuje się po odłączeniu od telefonu lub po jednoczesnym naciśnięciu przycisków "START" i "BACK".

Sounds

W podmenu dźwięków "Sounds" można ustawić sygnały dźwiękowe i wibracyjne dla powiadomień oraz przeglądania menu zegarka.

Należy pamiętać: Dźwięki alarmu i czasu oraz wibracje są zawsze aktywne niezależnie od tego parametru.

Units

W podmenu "Units" można dostosować wszystkie jednostki zegarka.

Energy saving

Podmenu "Energy saving" umożliwia zarządzanie zużywaniem energii przez zegarek.

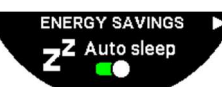

Aktywacja i dezaktywacja trybu "Auto sleep"

Należy pamiętać: Gdy ten tryb jest aktywny, zegarek automatycznie przechodzi w tryb uśpienia, gdy nie jest noszony przez co najmniej 2 godziny. Kiedy zegarek jest w trybie uśpienia, wskazówki są zatrzymywane, a ekran, podświetlenie i Bluetooth<sup>®</sup> są wyłączane, aby zaoszczędzić energię.

Tryb ten można wprowadzić ręcznie, wybierając opcję "Enter sleep mode"

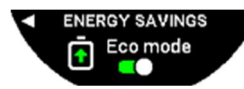

Aktywacja i dezaktywacja trybu "Eco mode"

Tryb ten wydłuża czas pracy baterii poprzez zmniejszenie wydajności zegarka. Na przykład, połączenie z telefonem jest wolniejsze, a wibracje i podświetlenie są wyłączone.

Poniżej znajduje się pełna lista funkcji, które zostały zredukowane w celu wydłużenia czasu pracy baterii:

- Wibracje są wyłączone
- Dźwięk jest dezaktywowany, z wyjątkiem alarmów i timera
- Automatyczne podświetlanie jest nieaktywne, choć nadal dostępne jest podświetlanie ręczne

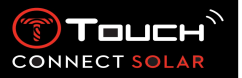

Wysokościomierz odświeża wysokość co 5 sekund

Chrono wyświetla "IN PROGRESS" zamiast aktualnego czasu

- FACTORY RESET
- Restore to factory settings

Za pomocą tego podmenu można przywrócić zegarek do ustawień fabrycznych.

Należy pamiętać: Jeśli zdecydujesz się przywrócić ustawienia fabryczne, utracisz wszystkie dane, które nie zostały jeszcze zsynchronizowane z aplikacją mobilną Tissot T-Connect. Połączenie z telefonem zostanie usunięte. Aby ponownie rozpocząć procedurę łączenia, trzeba usunąć zegarek z ustawień połączenia w telefonie.

o User profile

W podmenu "User profile" można zmienić wszystkie szczegóły profilu użytkownika, jak również ustawienia odbioru alarmów.

### "Language" (od wersji 3.1)

Można zmienić język zegarka na angielski, francuski, niemiecki, włoski, hiszpański lub chiński.

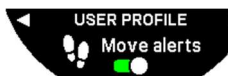

"Move alerts"

Aktywacja i dezaktywacja otrzymywania powiadomień o niewystarczającej aktywności ruchowej użytkowania.

Należy pamiętać: Jeśli przez pewien czas nie poruszasz się wystarczająco dużo, zegarek wysyła alert zachęcający Cię do ruchu.

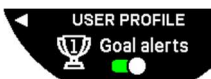

"Goal alerts"

Aktywacja i dezaktywacja otrzymywania powiadomień o osiągnięciu celu, który został ustalony dla dziennej liczby kroków.

• Calibration

W podmenu "Calibration" można skalibrować i wyregulować wszystkie czujniki i silniki zegarka.

Compass"

Aby zmaksymalizować dokładność kompasu, można ustawić prawidłową wartość deklinacji magnetycznej (dla miejsca i daty), automatycznie lub ręcznie. Można również skalibrować kompas, tak jak to opisano w rozdziale "NAWIGACJA/Kompas".

"Barometer"

Aby uzyskać jak najdokładniejsze odczyty barometru, użytkownik ma możliwość dostosowania ustawień półkuli i strefy klimatycznej do swojego położenia geograficznego.

' "Altimeter"

Aby uzyskać jak najdokładniejsze odczyty barometru, użytkownik może dostosować ustawienia półkuli i strefy klimatycznej do swojego położenia geograficznego.

"Motors"

Jeśli wskazówki zegarka nie pokazują już prawidłowego czasu, można automatycznie skalibrować silniki za pomocą tego podmenu. Ta synchronizacja odbywa się automatycznie każdej nocy.

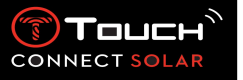

o About

W podmenu "About" można uzyskać pełne informacje na temat zegarka.

o E-labelling

W menu "About" znajdziesz wszystkie informacje na temat e-labellingu

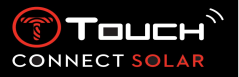

9. **IMING** (Pomiar czasu i alarm)

Aby uzyskać dostęp do funkcji "TIMING" (Pomiar czasu i alarm):

Odblokuj zegarek, długo naciskając przycisk START. Naciśnij strefę dotykową "TIMING". Naciśnięcie i obrócenie Dumożliwia dostęp do następujących funkcji:

Należy pamiętać: W każdej chwili można się cofnąć, za pomocą przycisku BACK.

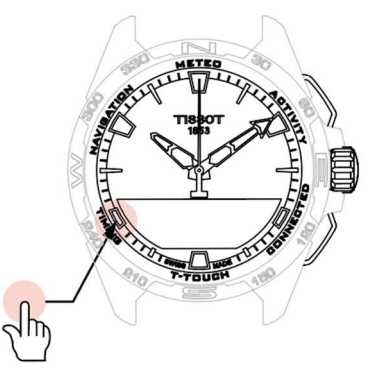

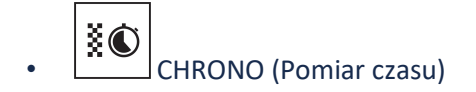

W trybie "CHRONO", oprócz podstawowego pomiaru czasu, dostępne są różne inne rodzaje pomiaru czasu, takie jak pomiar czasu okrążenia i pomiar czasu pośredniego.

Aktywacja funkcji czasowych:

- Naciśnij krótko przycisk "START", aby uruchomić pomiar czasu
- Naciśnij krótko przycisk "BACK", aby wprowadzić czas pośredni (np. czas okrążenia lub przybycia pierwszego biegacza)
- Naciśnij krótko przycisk "START", aby zatrzymać stoper (np. koniec ostatniego okrążenia lub przybycie ostatniego biegacza)
- Krótko naciśnij przycisk "START", aby wyzerować licznik czasu

Aby wybrać pomiędzy pomiarem czasu okrążenia a pomiarem czasu pośredniego:

Wybierz "Set mode", naciskając i obracając T. Uzyskasz teraz dostęp do trybu "Set mode", umożliwiającego wybór pomiędzy typami pomiaru czasu, oraz funkcji "LOGBOOK", dla ostatnio zarejestrowanych czasów.

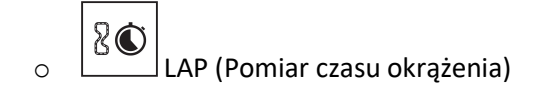

Funkcja Lap Timing służy do pomiaru czasu okrążenia dla pojedynczego biegacza, pojazdu, itp. Maksymalny limit pomiaru: 99 dni, 23 godziny, 59 minut i 59 sekund.

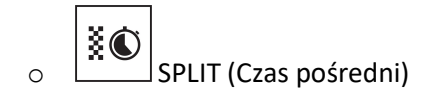

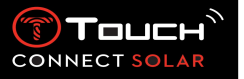

Funkcja pomiaru czasu pośredniego służy do pomiaru całkowitego czasu trwania wyścigu dla maksymalnie 99 biegaczy lub pojazdów uczestniczących w tym samym wydarzeniu. Na przykład: pomiar czasu dotarcia do mety kilku zawodników uczestniczących w biegu na 100 metrów.

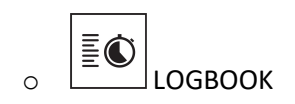

Niezależnie od typu sparowania, funkcja "LOGBOOK" zapewnia dostęp do ostatniego pomiaru czasu, jak również do niektórych statystyk specyficznych dla danego typu pomiaru. Aby uzyskać dostęp do tych danych, naciśnij i obróć T.

Należy pamiętać: Przy rozpoczynaniu nowego pomiaru czasu od zera, zapisane dane są kasowane.

Odczyt zapisanych danych czasu okrążenia:

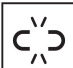

: w trybie niesparowanym, wszystkie czasy zmierzone przez funkcję pomiaru czasu okrążenia są zapisywane i mogą być wyświetlane na zegarku w funkcji "LOGBOOK", wraz ze statystykami całkowitego czasu trwania wyścigu oraz najszybszego, najwolniejszego i średniego czasu okrążenia.

: w trybie sparowanym, znajdziesz w tym miejscu również najnowsze czasy zarejestrowane w aplikacji T-Touch Connect Solar. W sekcji History uzyskasz również dostęp do ostatnio wykonanych pomiarów czasu.

Odczyt zapisanych danych czasu pośredniego:

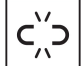

: w trybie niesparowanym wszystkie czasy mierzone przez funkcję pomiaru pośredniego są zapisywane i mogą być wyświetlane na zegarku w funkcji "LOGBOOK".

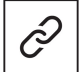

: w trybie sparowanym i z wyzerowanym timerem, można zobaczyć najnowsze czasy zarejestrowane w aplikacji T-Touch Connect. W sekcji History uzyskasz również dostęp do ostatnio wykonanych pomiarów czasu.

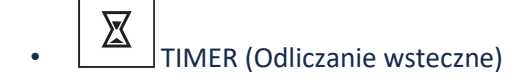

Funkcja "TIMER" umożliwia uruchomienie odliczania do 23 godzin, 59 minut i 59 sekund.

- Aby ustawić czas trwania odliczania, naciśnij i obróć
- Naciśnij krótko przycisk "START", aby potwierdzić
- Po zakończeniu odliczania rozlegnie się sygnał dźwiękowy

- Zatrzymaj sygnał dźwiękowy, naciskając symbol "X" po lewej stronie ekranu MIP, lub naciśnij BACK
- Uruchom ponownie timer, naciskając symbol "reload" po prawej stronie ekranu MIP, lub naciśnij <sup>1</sup>

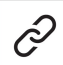

: w trybie sparowanym ustawienia odliczania można regulować i inicjować odliczanie za pomocą aplikacji T-Touch Connect Solar.

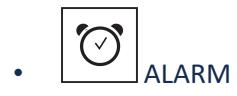

Zegarek T-Touch Connect Solar posiada funkcję Alarm. Alarm może powtarzać się w różnych odstępach czasu. Można zaprogramować 30 różnych alarmów.

o Ustawianie alarmu

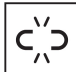

: w trybie niesparowanym, ustawienia dokonuje się tylko z poziomu zegarka:

Naciśnij

"ADD ALARM"

- Naciśnij
- Użyj ①, aby wprowadzić czas alarmu, a następnie potwierdź
- Użyj <sup>®</sup>, aby określić powtarzalność:

| ONCE:         | alarm włączy się tylko raz                                                                   |
|---------------|----------------------------------------------------------------------------------------------|
| WEEKDAY:      | alarm będzie włączał się w każdy dzień roboczy (od poniedziałku do piątku)                   |
| EVERY DAY:    | alarm będzie włączał się codziennie (od poniedziałku do niedzieli)                           |
| PERSONALIZED: | alarm włączy się w dni tygodnia wybrane przez użytkownika poprzez                            |
|               | naciśnięcie i obrócenie $\widehat{oldsymbol{	extsf{T}}}$ w celu wybrania żądanego dnia (dni) |

: w trybie sparowanym, alarmy można również ustawiać i regulować bezpośrednio z aplikacji T-Touch Connect Solar.

Kiedy rozlegnie się alarm, możesz go wyłączyć lub ustawić drzemkę, przy czym w tym ostatnim przypadku alarm zostanie powtórzony 5 minut później. Należy pamiętać: możliwe są maksymalnie 3 drzemki.

- Aby zatrzymać alarm: naciśnij "X" lub naciśnij BACK
- Aby uśpić alarm: naciśnij "ZZ" lub START

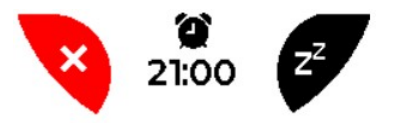

o Zmiana, aktywacja lub dezaktywacja alarmu

CONNEC

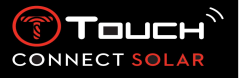

င′္ဂိၥ

: w trybie niesparowanym, ustawienia dokonuje się tylko z poziomu zegarka:

- Naciśnij <sup>①</sup>
- Użyj ①, aby wybrać alarm, który ma zostać zmieniony
- Użycie funkcji Dzapewnia trzy opcje do wyboru:

"Enable"/"Disable"?: Pozwala włączyć lub wyłączyć alarm

"Modify?": Pozwala zmodyfikować alarm

"Delete?": Pozwala usunąć jeden lub wszystkie alarmy

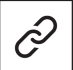

: w trybie sparowanym, alarmy można również modyfikować bezpośrednio z aplikacji T-Touch Connect Solar.

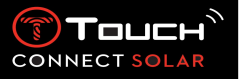

10. NAVIGATION

Aby uzyskać dostęp do funkcji "NAVIGATION":

Odblokuj zegarek, długo naciskając przycisk START. Naciśnij strefę dotykową "NAVIGATION". Naciśnięcie i obrócenie Dumożliwia dostęp do następujących funkcji:

Należy pamiętać: W każdej chwili można się cofnąć, za pomocą przycisku BACK.

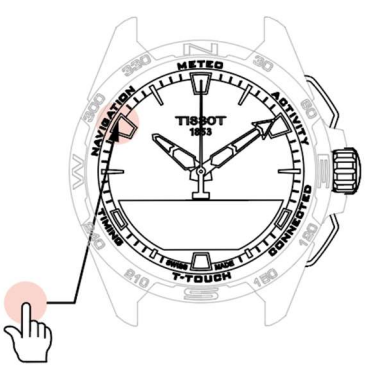

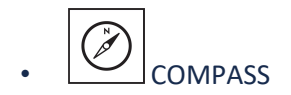

W trybie Compass zegarek wskazuje północ magnetyczną. Dostępne są inne tryby wyświetlania, takie jak wskazanie północy geograficznej lub kierunku azymutalnego.

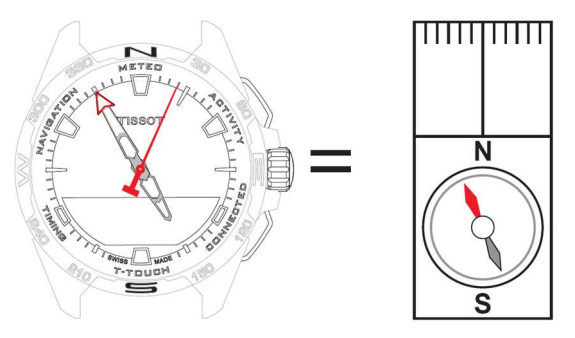

Objaśnienie:

Na geograficznej mapie świata pionowe linie (południki) zbiegają się w kierunku geograficznego bieguna północnego (gN), wskazując tym samym jego kierunek. Igła w standardowym kompasie, często czerwona, wskazuje północny biegun magnetyczny (mN). Kąt (α) pomiędzy tymi dwoma kierunkami, gN i mN, nazywany jest deklinacją magnetyczną. Wartość deklinacji magnetycznej zależy więc od miejsca na kuli ziemskiej, w którym się znajdujemy.

Co więcej, usytuowanie magnetycznego bieguna północnego wciąż się zmienia. W związku z tym wartość odchylenia magnetycznego zależy również od daty. Gdy ustawiona jest prawidłowa (dla lokalizacji i daty) wartość deklinacji magnetycznej, automatycznie lub ręcznie (patrz procedura ustawiania pod nagłówkiem "T-Touch"), wskazówka minutowa zegara T-Touch Connect Solar wskazuje północ geograficzną (gN). Gdy deklinacja magnetyczna jest wyzerowana, zegarek wskazuje północ magnetyczną (mN).

Wartości i daty deklinacji magnetycznej są widoczne na mapach topograficznych lub można je sprawdzić w dedykowanych pakietach oprogramowania dostępnych w internecie.

Dla wszystkich krajów świata: www.ngdc.noaa.gov/geomag/calculators/magcalc.shtml

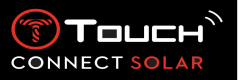

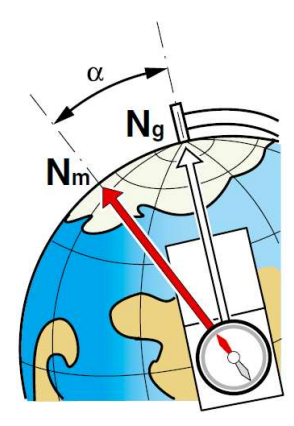

Dokładność: ± 8°

Rozdzielczość: 1°

### Uwaga 1:

Aby uzyskać jak najdokładniejsze wskazanie północy, trzymaj zegarek tak poziomo, jak to tylko możliwe.

### Uwaga 2:

Funkcja kompasu, jak każdy inny kompas, nie powinna być używana w pobliżu jakichkolwiek elementów metalowych lub magnetycznych, a najlepiej - na zewnątrz. W razie wątpliwości możesz ponownie skalibrować kompas.

Naciśnięcie i obrócenie  $\widehat{\mathbf{T}}$ umożliwia dostęp do następujących ustawień kompasu:

### "Set Mode"

Dostępne są trzy rodzaje wskazań: "Magn. North" (północ magnetyczna), "True north" (północ geograficzna) i "Azimuth" (kierunek azymutalny). Wybierz żądane wskazanie, naciskając i obracając **①**.

Należy pamiętać: W trybie "Azimuth", T-Touch Connect Solar wskazuje azymutalny kierunek (kurs), w którym należy podążać.

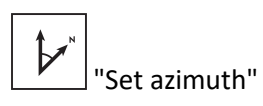

Azymut to kąt w płaszczyźnie poziomej między kierunkiem danego obiektu (kursem) a północnym kierunkiem geograficznym. Azymut jest mierzony od północy w stopniach, od 0° do 359°, i może być regulowany przez naciśnięcie i przekręcenie przycisku ①. Podczas korzystania z kompasu w trybie azymutu, czerwone strzałki na ekranie MIP pokazują kierunek, w którym należy obrócić zegarek, aby wskazówka sekundowa wskazywała zaprogramowany kierunek azymutalny (kurs).

W trybie azymutu, gdy oś zegarka od godziny 6 do 12 jest wyrównana z ustawionym kierunkiem azymutalnym, urządzenie T-Touch Connect Solar emituje sygnał dźwiękowy i wyświetla sygnał wizualny ("Go"). Kierunek wskazówki minutowej przedstawia kierunek azymutu w stosunku do północy geograficznej, natomiast kierunek wskazówki godzinowej przedstawia północ geograficzną.

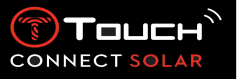

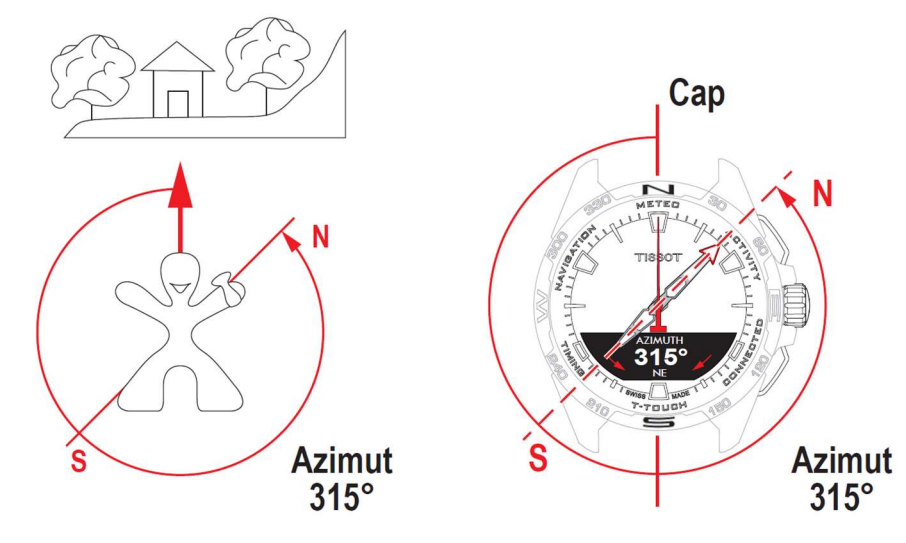

"Calibrate"

Ponieważ różne czynniki wpływają na precyzję funkcji kompasu, konieczne może być jego ponowne skalibrowanie. Aby uzyskać dokładną kalibrację, upewnij się, że znajdujesz się na zewnątrz i z dala od wszelkich obiektów metalowych lub magnetycznych. Przez 60 sekund musisz poruszać teraz nadgarstkiem w dość szybkim tempie, kreśląc nim w powietrzu kształt ósemki

, aż usłyszysz krótki sygnał dźwiękowy lub zobaczysz napis

"Calibrated" na ekranie MIP, wskazujący, że kalibracja została zakończona. Jeśli na ekranie MIP pojawi się komunikat "Calibration is unsuccessful" (Kalibracja nie powiodła się), oznacza to, że operacja kalibracji nie powiodła się i należy ją rozpocząć ponownie.

Należy pamiętać: Dla zapewnienia dokładnej kalibracji, podczas kreślenia nadgarstkiem kształtu ósemki, zegarek nie powinien być utrzymywany w pozycji poziomej. Nie jest konieczne wykonanie idealnej figury ósemki, najważniejsze, aby zegarek poruszał się w swoim otoczeniu.